Benutzerhandbuch für die Aufrüstung eines Whirlpools: Erweiterung eines bestehenden Whirlpools mit dem CMS™ GATEWAY ULTRA

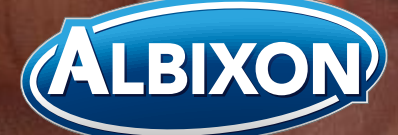

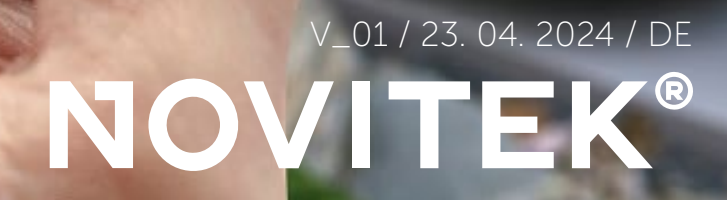

3

Remember me

SIGNIN

SETUP

Signal Stength

Proporpassword?

Welcome

100

www.balboawater.com/controlmyspa

-

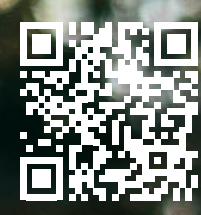

### Inhaltsverzeichnis

| Übersicht des systems ControlMySpa™                     | 04 |
|---------------------------------------------------------|----|
| Grundlegende informationen über ControlMySpa™           | 05 |
| Installationsanleitung für CMS™ GATEWAY ULTRA           |    |
| Einstellung des Kontos und Anschluss des Whirlpools     | 14 |
| Informationen zum CMS™-Code                             | 15 |
| Einstellung des Benutzerkontos des Besitzers            | 16 |
| Passwort für das ControlMySpa™-Besitzerkonto            | 23 |
| ControlMySpa™ website übersicht des whirlpool-besitzers | 24 |
| Informationsmenü                                        |    |

### HINWEIS:

Das ControlMySpa<sup>™</sup>-System ist so konzipiert, dass der Benutzer in Echtzeit auf Informationen über den Whirlpool zugreifen kann, als ob er direkt daneben stünde. Es gibt dem Kunden Sicherheit und neue App-Funktionen, darunter die Möglichkeit, Ereignisse zu planen und die intelligente Heizung zu nutzen, damit der Whirlpool bereit ist, wenn es gewünscht wird. 

### Willkommen bei ControlMySpa™ - Übersicht

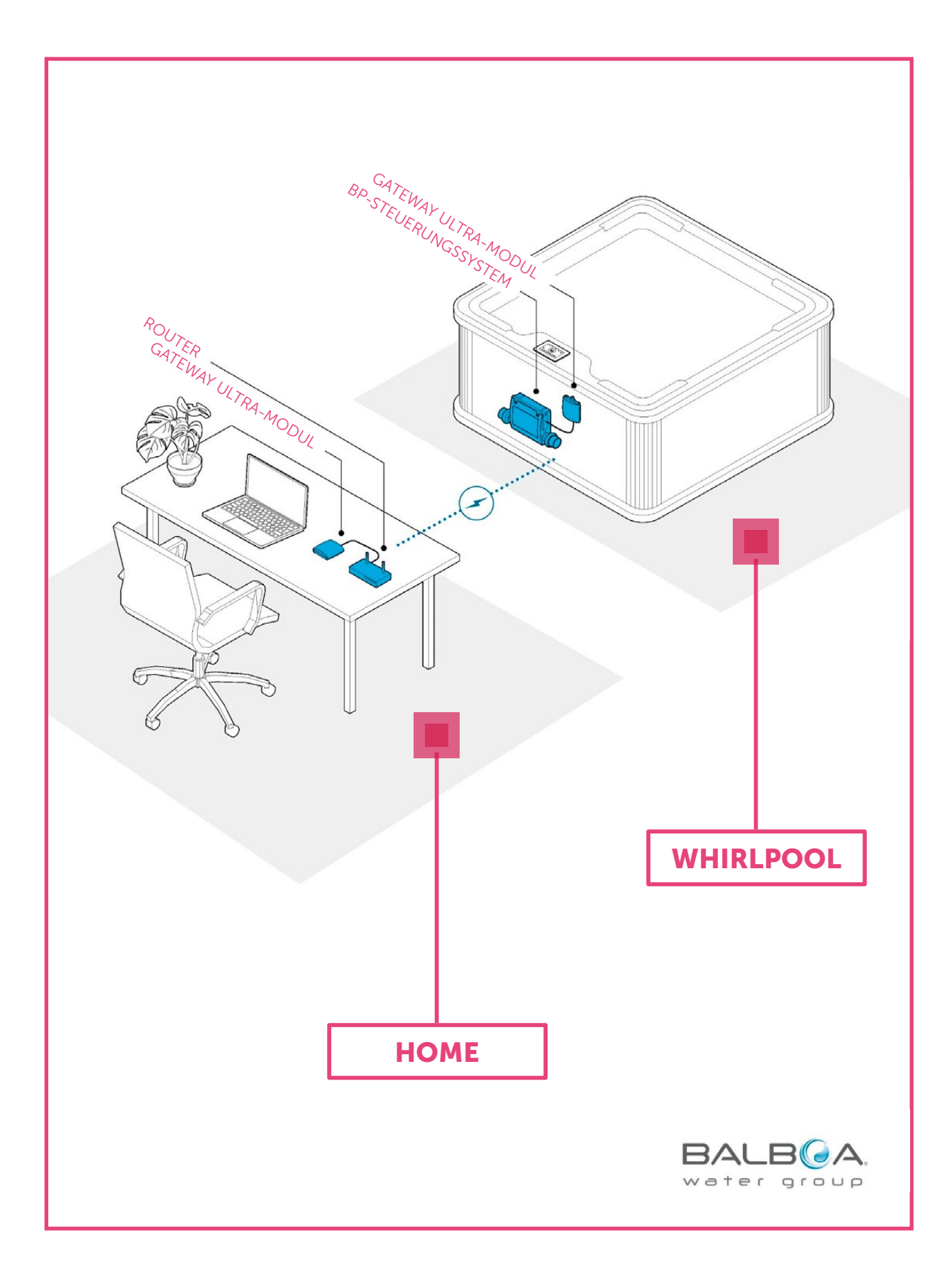

# ControlMySpa™ - grundlegende Informationen über das System

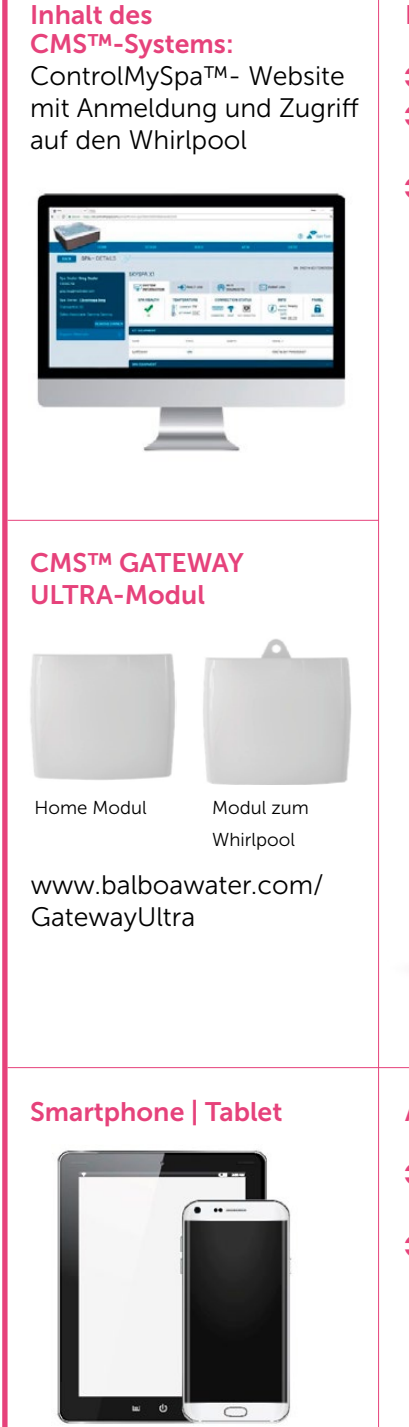

iOS (Apple) ControlMySpa™-App für das Mobiltelefon oder Android ControlMySpa™ Mobile-App für das Mobiltelefon

#### Das ControlMySpa<sup>™</sup>-System umfasst:

- ControlMySpa™ Gateway, installiert am Pool/Whirlpool
- O iOS (Apple) ControlMySpa<sup>™</sup>-App für das Mobiltelefon oder Android ControlMySpa<sup>™</sup>-App für das Mobiltelefon
- ControlMySpa™ Website mit Anmeldung und Zugriff auf den Whirlpool

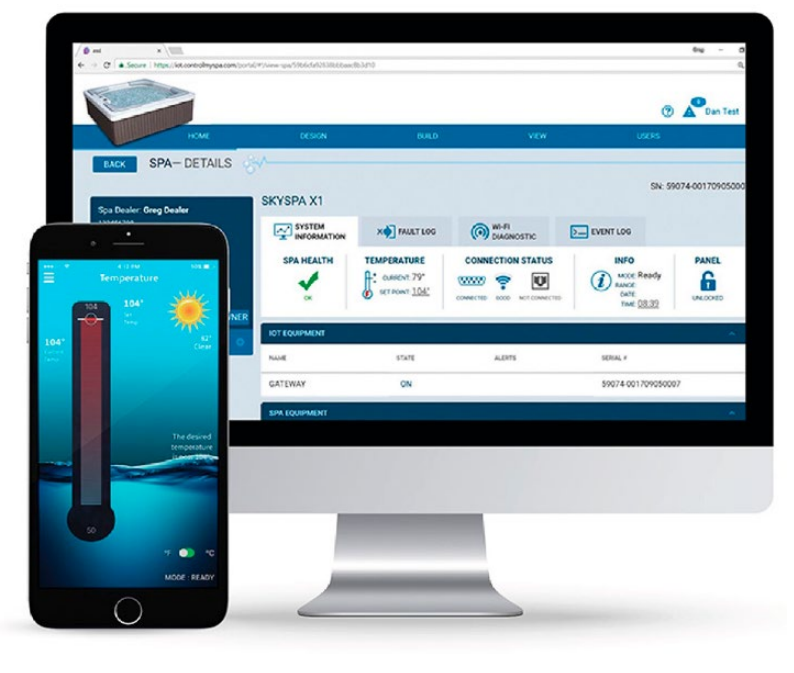

#### Anmeldemöglichkeiten für ControlMySpa™:

- Dei den Apps ControlMySpa™ von iOS oder Anroid können Sie sich nur mit Besitzer-Anmeldedaten anmelden
- Auf der ControlMySpa™-Website können Sie sich nur mit Besitzer-Anmeldedaten anmelden.

- Installationsanleitung für GATEWAY ULTRA

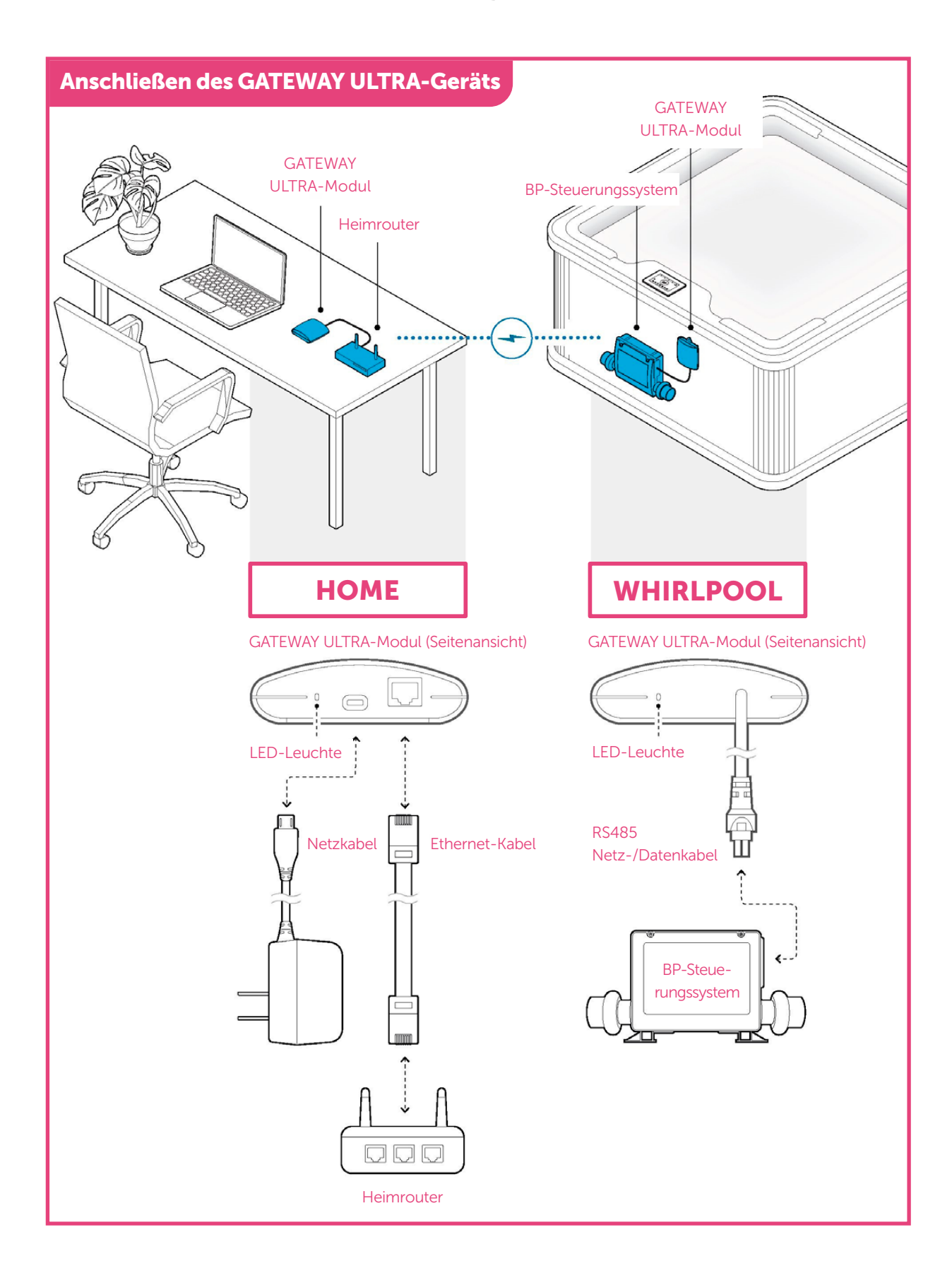

- Installationsanleitung für GATEWAY ULTRA

### Schließen Sie das GATEWAY ULTRA-Gerät in Ihrem Haus an

#### 1. Schritt

Schließen Sie das mitgelieferte Ethernet-Kabel an Ihrem Heimrouter an (A).

#### 2. Schritt

Stecken Sie das andere Ende des Ethernet-Kabels in das GATEWAY ULTRA-Modul (B).

#### 3. Schritt

Stecken Sie das mitgelieferte Netzkabel in das GATEWAY ULTRA-Modul (C).

#### 4. Schritt

Stecken Sie das andere Ende des mitgelieferten Netzkabels in die Netzsteckdose (D).

#### Tabelle der LED-Kontrollleuchten (E)

#### Diese Tabelle gilt für die GATEWAY ULTRA-Module für Haus und Whirlpool.

• Rot – Dauerlicht: GATEWAY ULTRA und der Whirlpool sind nicht miteinander verbunden.

Rot – Blinklicht: Die GATEWAY ULTRA Home- und Whirlpool-Module sind verbunden, aber es besteht keine Verbindung zur Whirlpool-Steuerung.

Blau – Blinklicht: Ein Remote-Software-Update läuft. Den Netzstecker nicht herausziehen.

Grün – Blinklicht: Die GATEWAY ULTRA Home- und Whirlpool-Module sind verbunden, aber es besteht keine Internetverbindung.

Grün – Dauerlicht: Der Whirlpool ist erfolgreich mit dem Internet verbunden. Keine Fehler

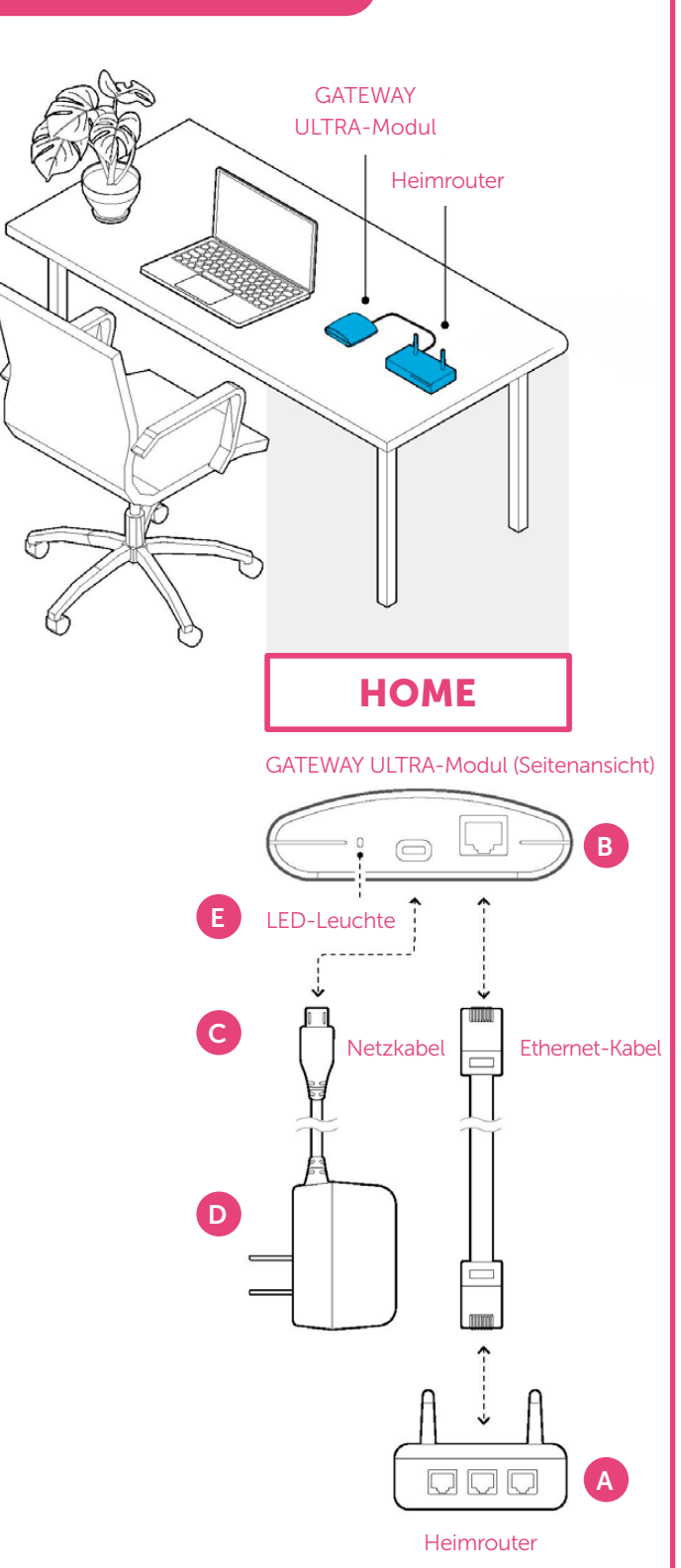

### Warnung

- Arbeiten mit Hochspannungsgeräten

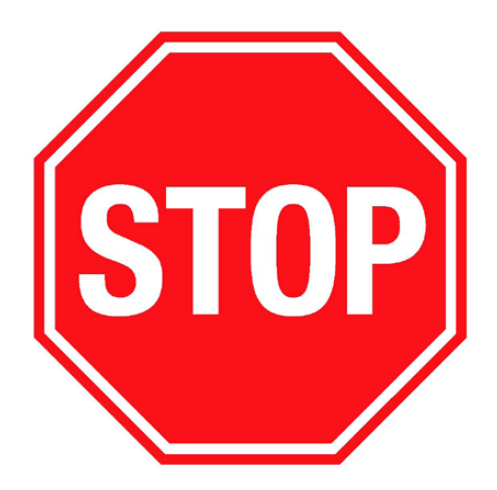

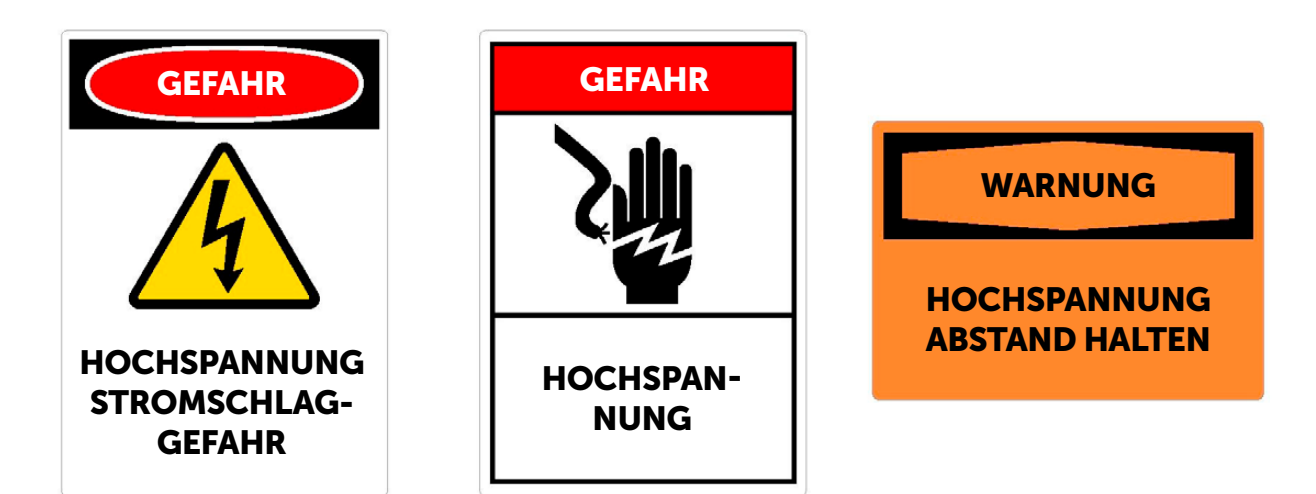

### Warnung: Alle Arbeiten an elektrischen Hochspannungsgeräten dürfen nur von einer qualifizierten und autorisierten Elektrofachkraft durchgeführt werden. Alle elektrischen Arbeiten müssen den nationalen und örtlichen Vorschriften für elektrische Anlagen entsprechen, die am Standort des Whirlpools gelten.

#### Einstellungsplan:

Obwohl das GATEWAY ULTRA-Modul überall im Whirlpoolbereich montiert werden kann und einwandfrei funktioniert, sollte es für einen bestmöglichen Empfang und eine bestmögliche Reichweite so hoch wie möglich im Whirlpool montiert werden.

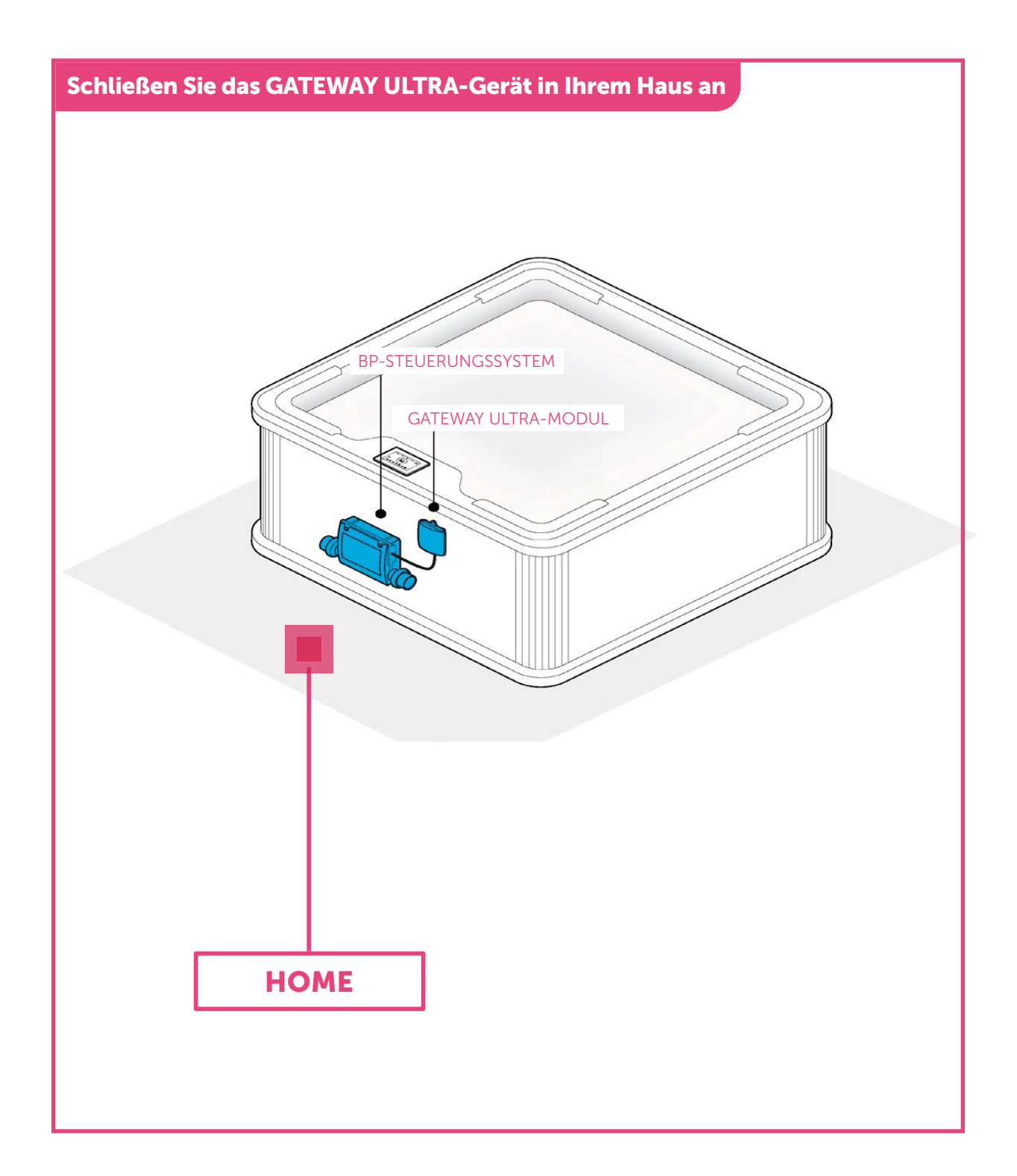

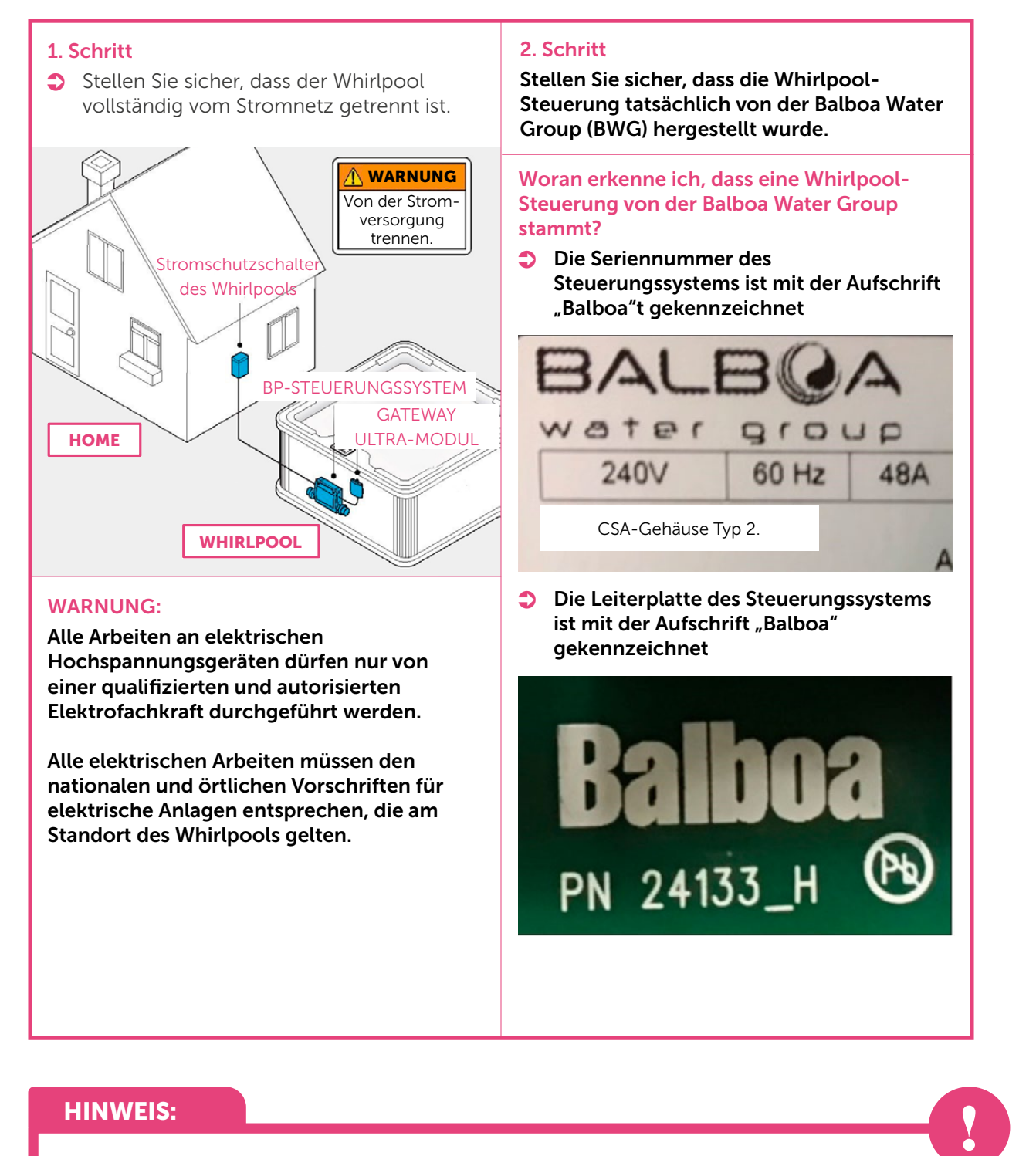

Wenn Ihr Whirlpool nicht mit einem Steuerungssystem der Balboa Water Group (BWG) ausgestattet ist, kann ControlMySpa nicht verwendet werden.

### 3. Schritt

Stellen Sie sicher, das die Whirlpool-Steuerung ein Steuerungssystem der BP-Serie ist.

#### So erkennen Sie, das die Whirlpool-Steuerung ein Steuerungssystem der BP-Serie ist:

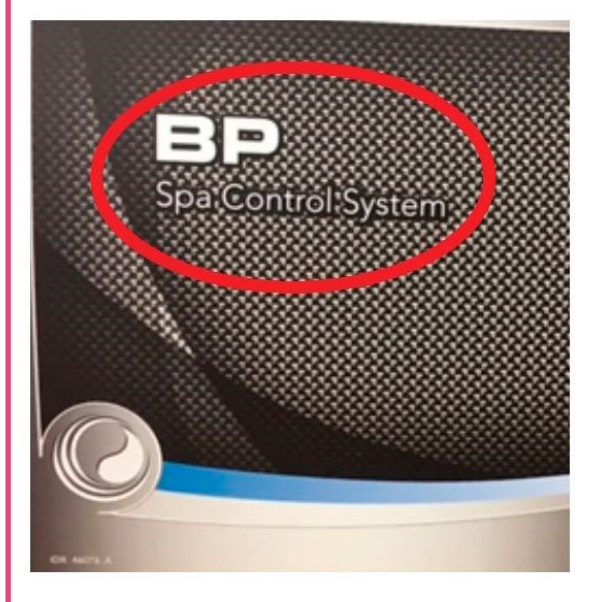

### Steuerungssystem

Α.

Das Typenschild am Gehäuse des Steuerungssystems enthält die Aufschrift "BP". Hinweis: Nicht auf allen Typenschildern des BP-Gehäuses steht "BP", aber auf vielen schon.

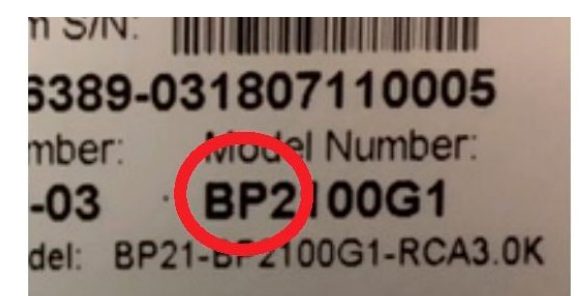

#### Fabrikationsnummer B.

Fabrikationsnummer des Steuerungssystems enthält "BP" in der Modellnummer. Hinweis: Nicht alle BP-Fabrikationsnummern enthalten "BP" in der Modellnummer, aber viele schon.

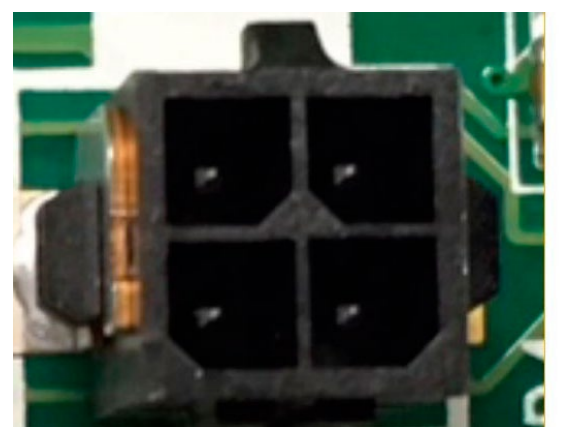

### **PC-Platine**

#### С.

Die PC-Platine des Steuerungssystems hat vierpolige Molex-Buchsen. Nur BP-Steuerungssysteme der Balboa Water Group verfügen über diese Anschlüsse auf der Platine und alle BP-Systeme müssen über diese Anschlüsse verfügen.

### **HINWEIS:**

Wenn Ihr Whirlpool nicht mit einem BP-Steuerungssystem ausgestattet ist, kanndas ControlMySpa<sup>TM</sup>-System nicht verwendet werden.

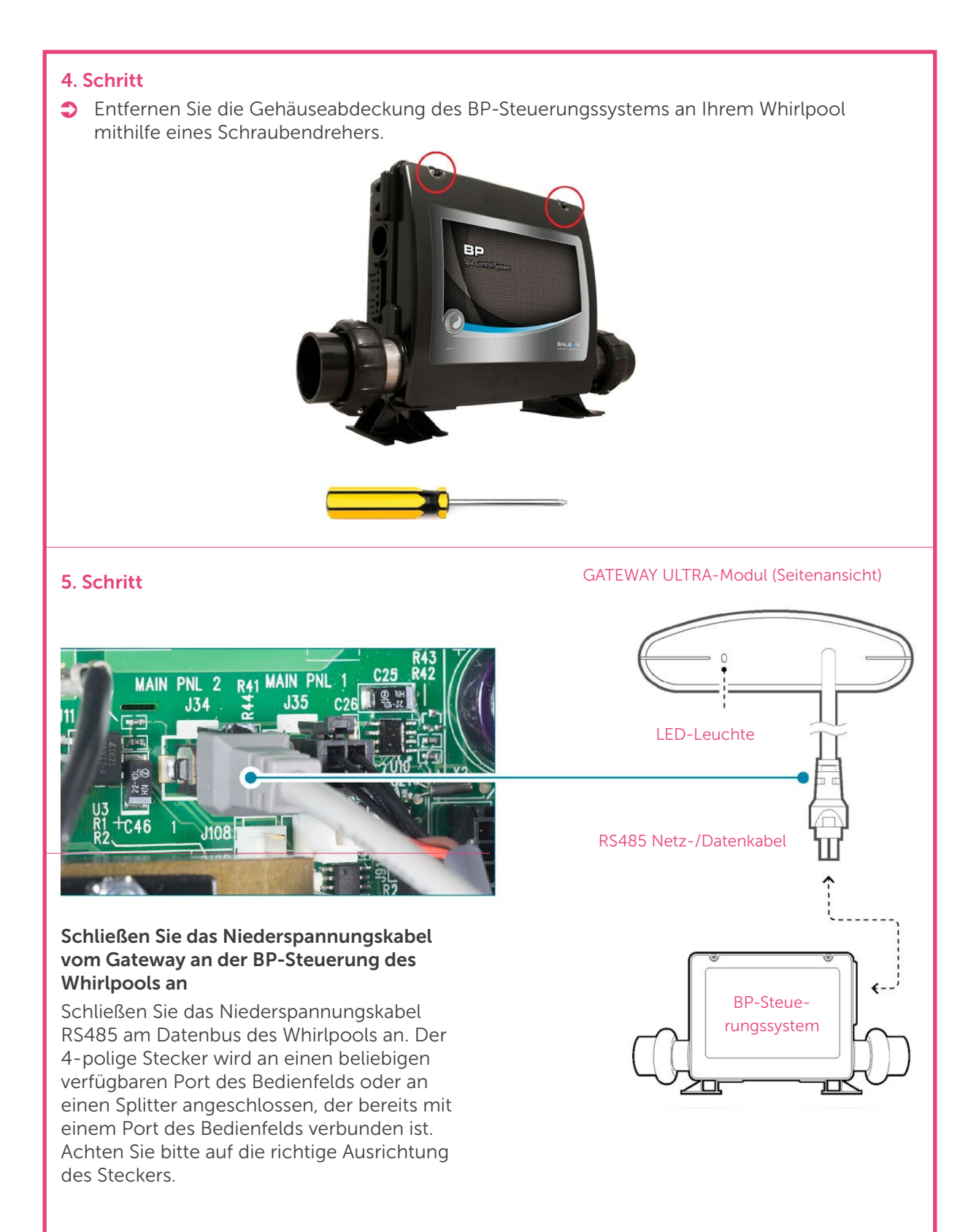

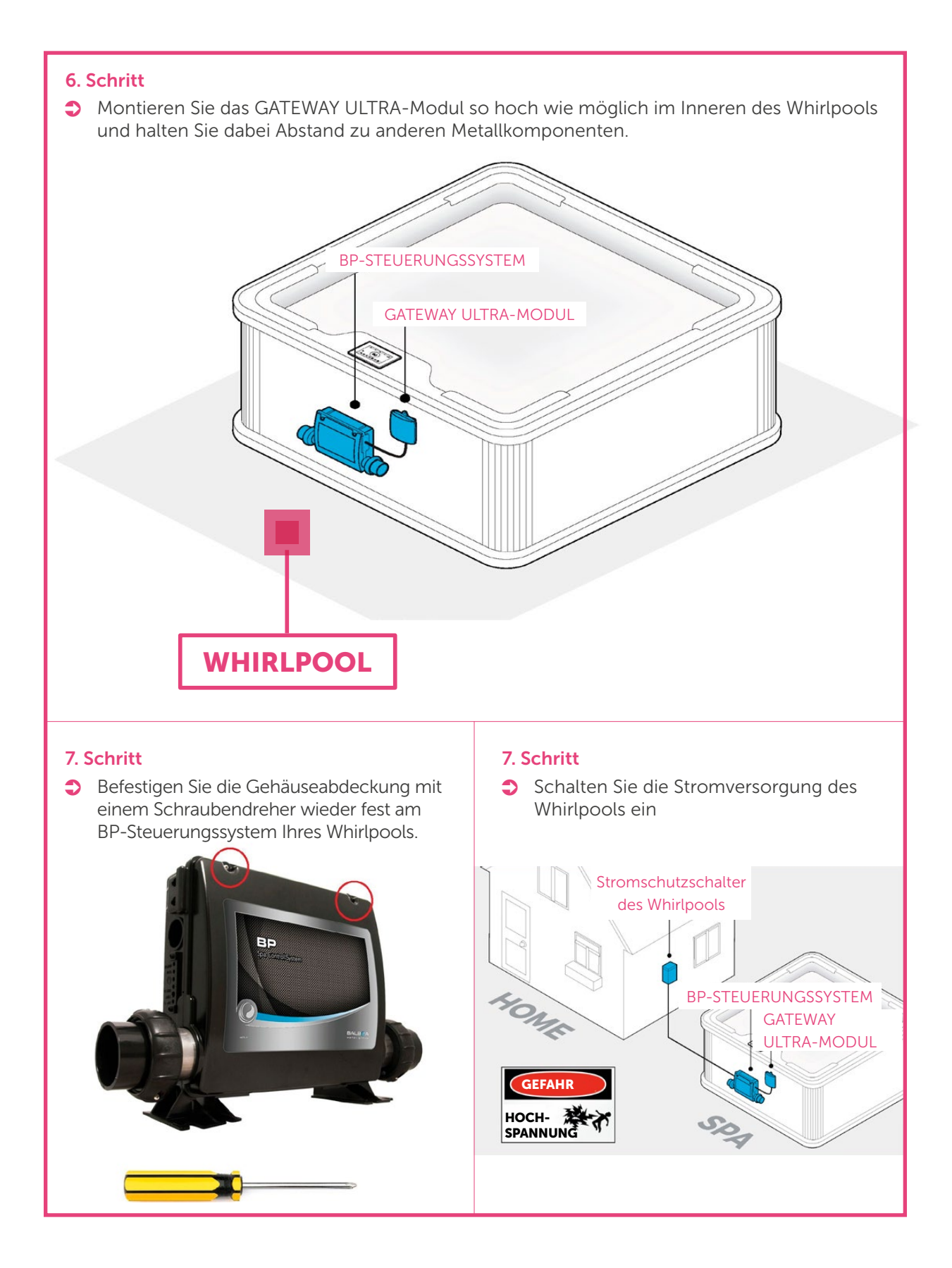

### - Einstellung des Kontos und Anschluss des Whirlpools

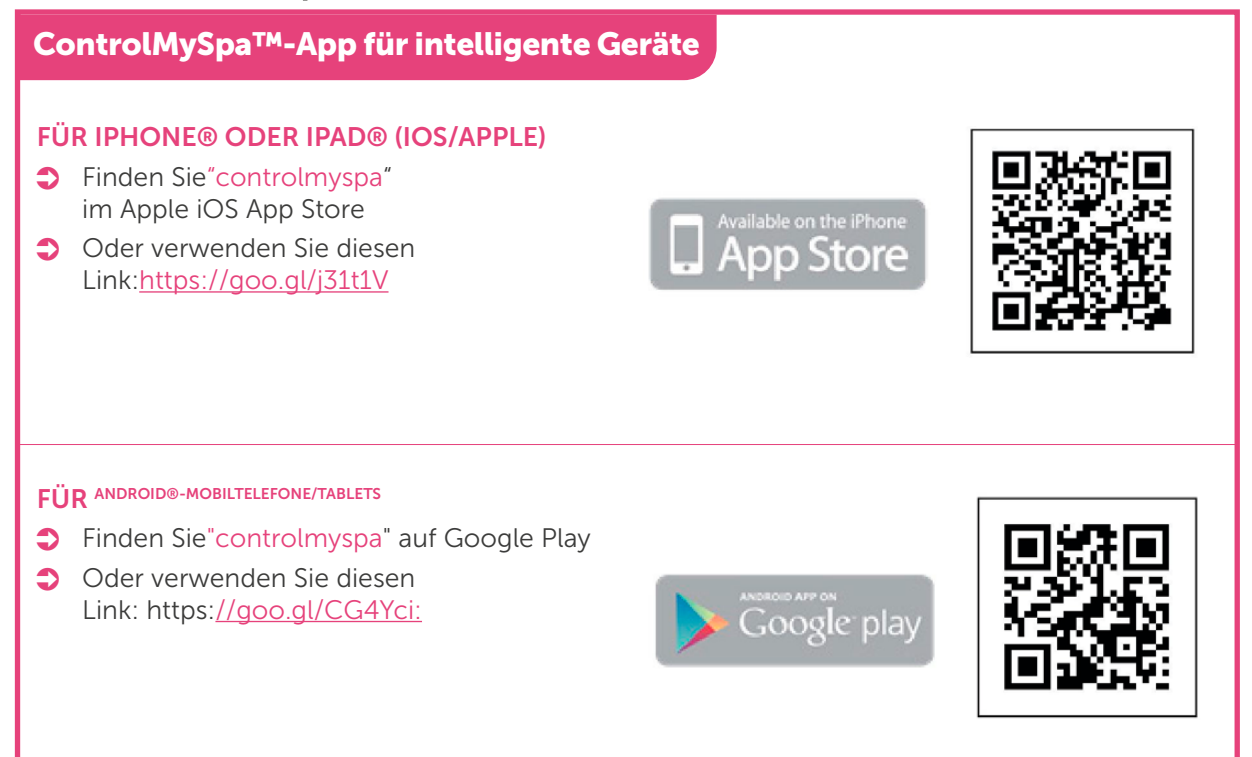

### **HINWEIS:**

Steuern Sie den Whirlpool von Ihrem intelligenten Gerät aus.

# ControlMySpa™ - Informationen zum CMS™-Code

### WAS IST DER CMS™-CODE?

- Der CMS<sup>™</sup>-Code ist eine achtstellige Kombination alphanumerischer Zeichen, die alle Whirlpool-Besitzer haben müssen, um die mit dem ControlMySpa<sup>™</sup>-System ausgestatteten Whirlpools nutzen zu können.
- ♥ Whirlpoolbesitzer benötigen diesen CMS<sup>TM</sup>-Code, um ihren Whirlpool einzustellen und mit der ControlMySpa<sup>TM</sup>-Datenbank zu verbinden.
- Düber den CMS™-Code stellen Ihre Whirlpools eine Verbindung zum Hersteller und Händler zwecks Service und Unterstützung her.

BEISPIEL für CMS™-Codes: ABC-12345

ABC = Code mit drei Buchstaben, der für jeden Hersteller bzw. OEM einzigartig ist 12345 = fünfstelliger numerischer Code, der für jeden Händler oder Vertriebspartner für Whirlpools einzigartig ist

#### **HINWEIS:**

Wenn Sie keinen CMS<sup>™</sup>-Code haben, wenden Sie sich an Ihren Whirlpool-Händler oder an das Unternehmen, das Ihnen das Kommunikations-Gateway zur Aufrüstung Ihres Whirlpools verkauft hat.

- Einstellung des Benutzerkontos des Besitzers

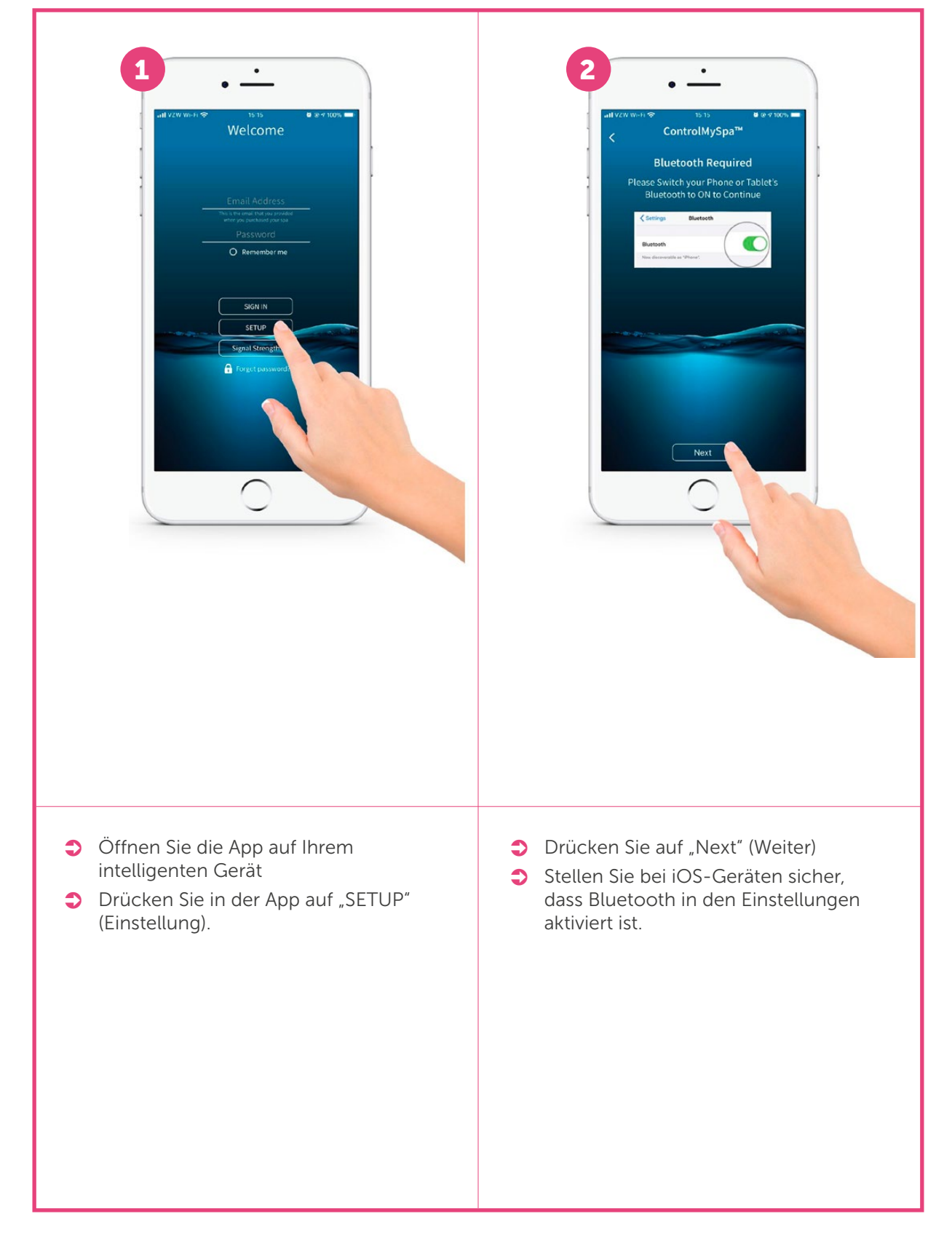

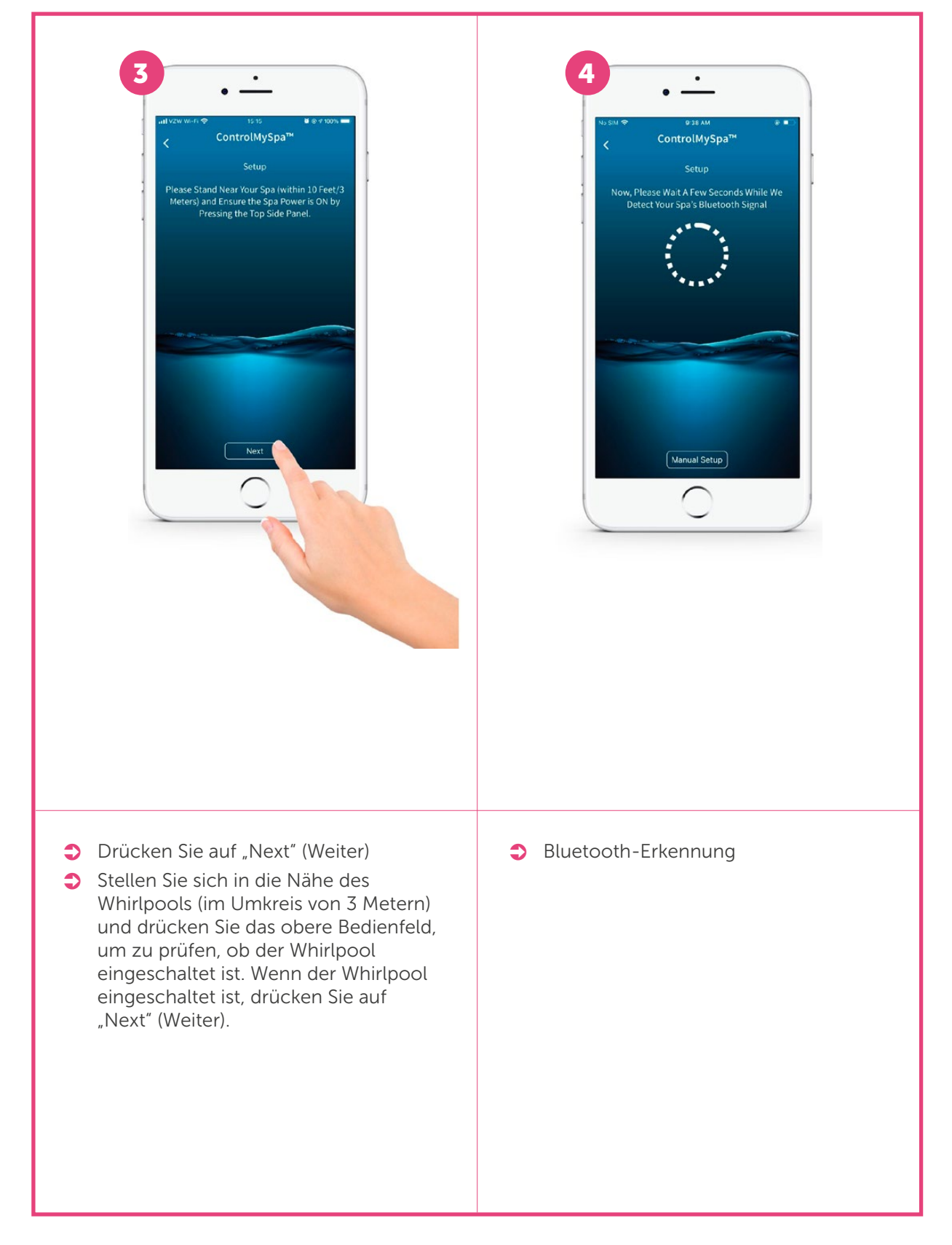

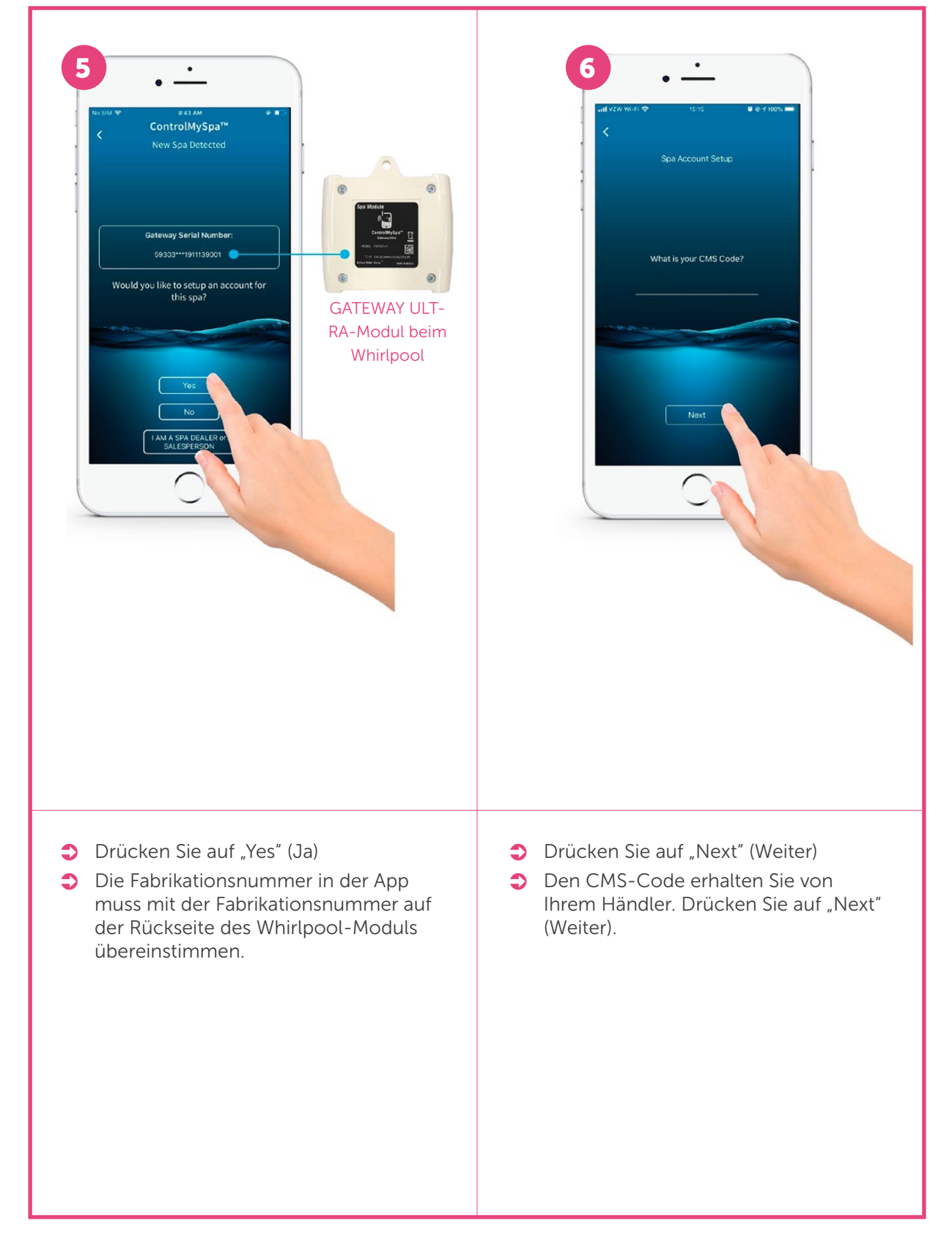

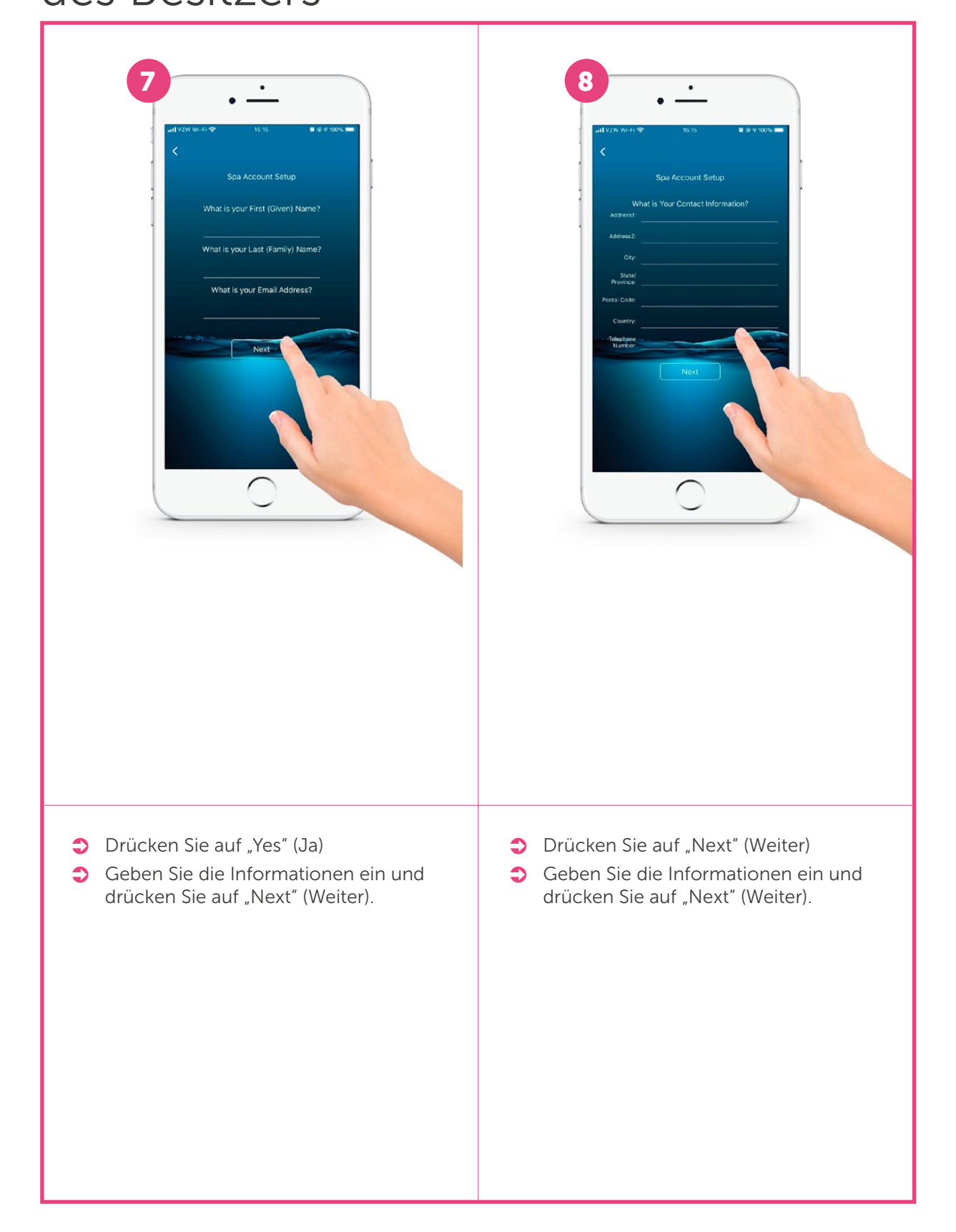

- Einstellung des Benutzerkontos des Besitzers

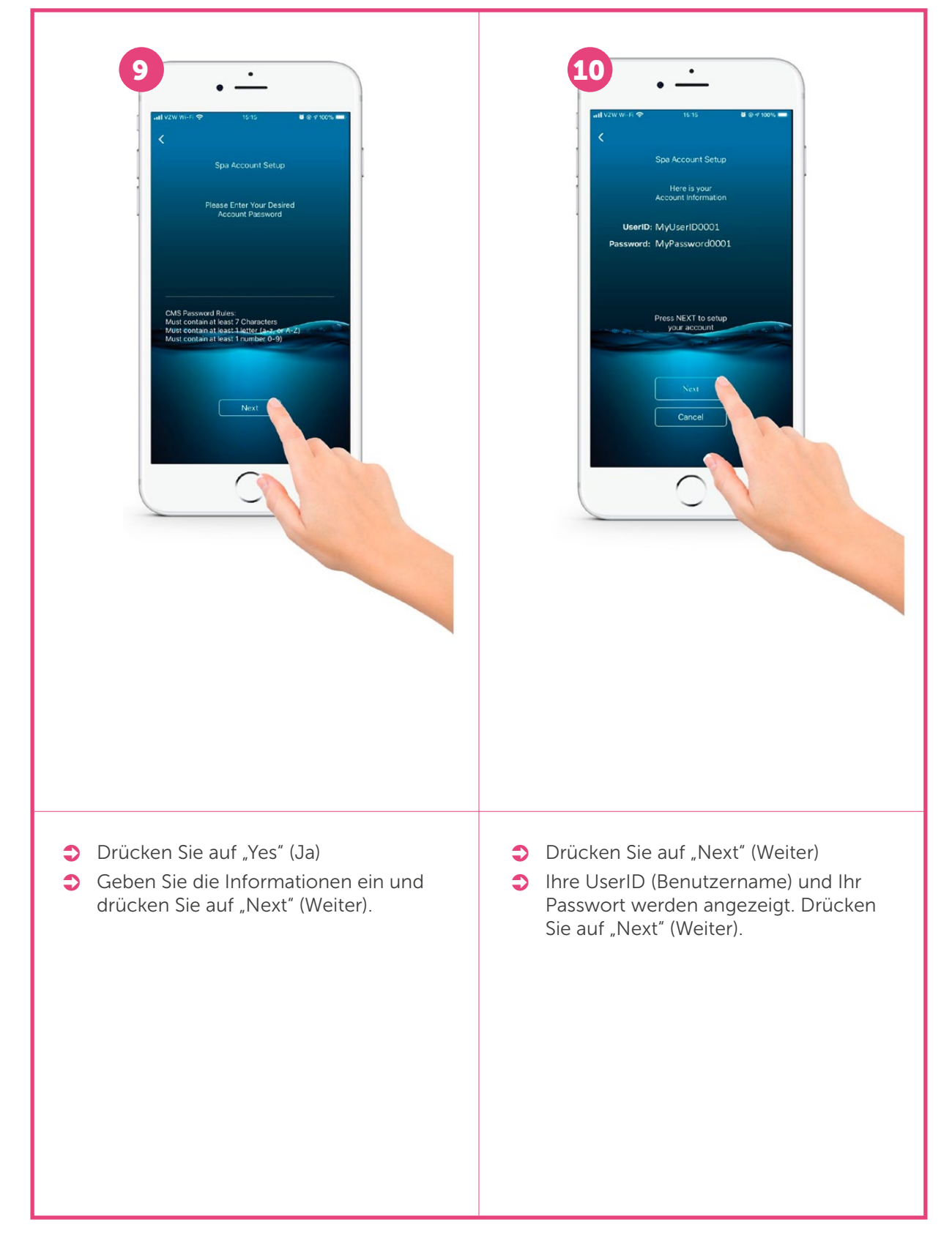

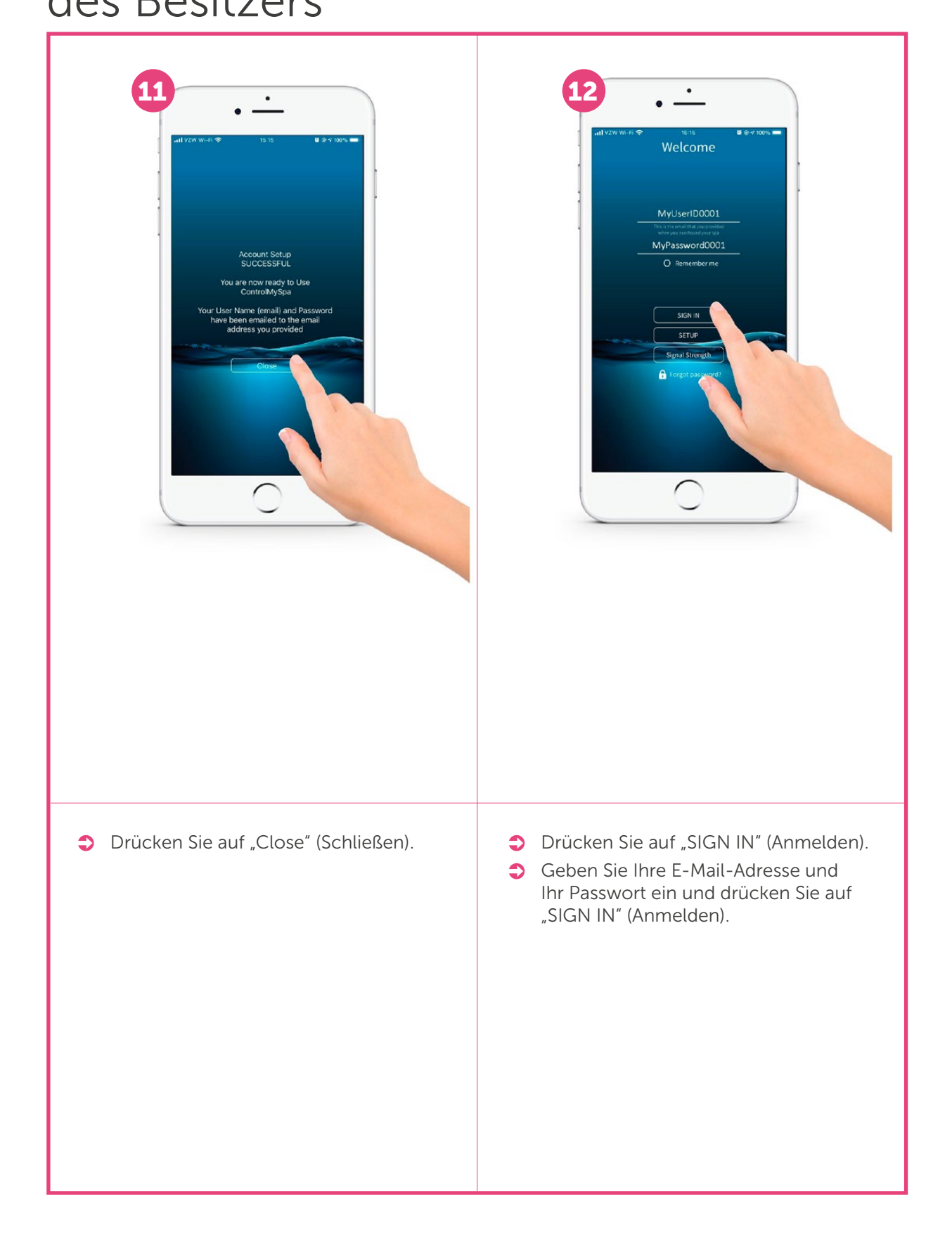

### Einstellung des Benutzerkontos des Besitzers

IHR KONTO IST ERFOLGREICH EINGESTELLT UND SIE KÖNNEN IHREN WHIRLPOOL JETZT ÜBER DIE CMS-APP STEUERN.

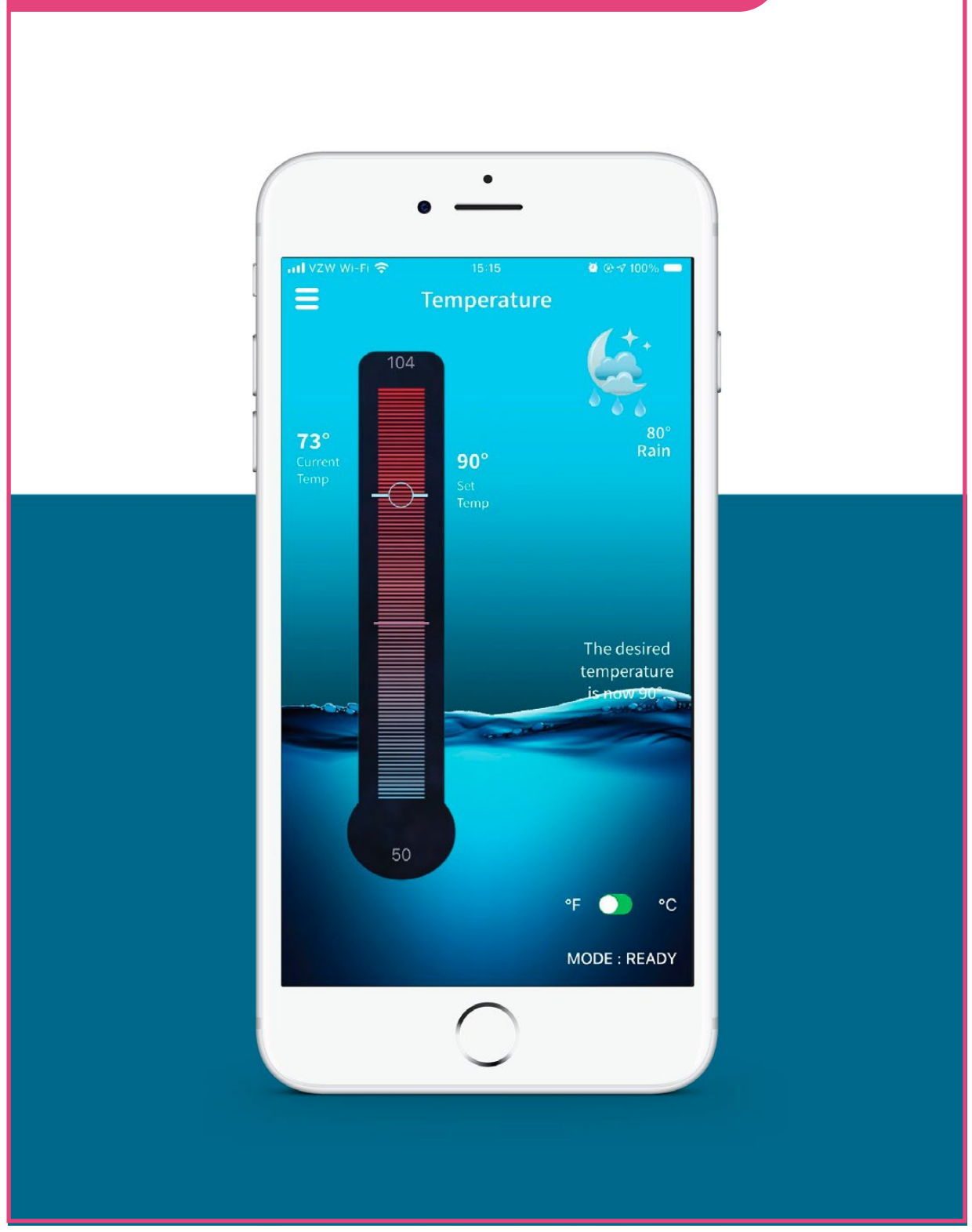

### Passwort f ür das ControlMySpa™-Besitzerkonto

AN DIE E-MAIL-ADRESSE DES BENUTZERKONTOS WIRD EINE AUTOMATISCH ERSTELLTE E-MAIL GESENDET.

An die bei der Einstellung angegeben E-Mail-Adresse wird dem neuen Benutzer eine E-Mail mit dem BENUTZERNAMEN und PASSWORT gesendet.

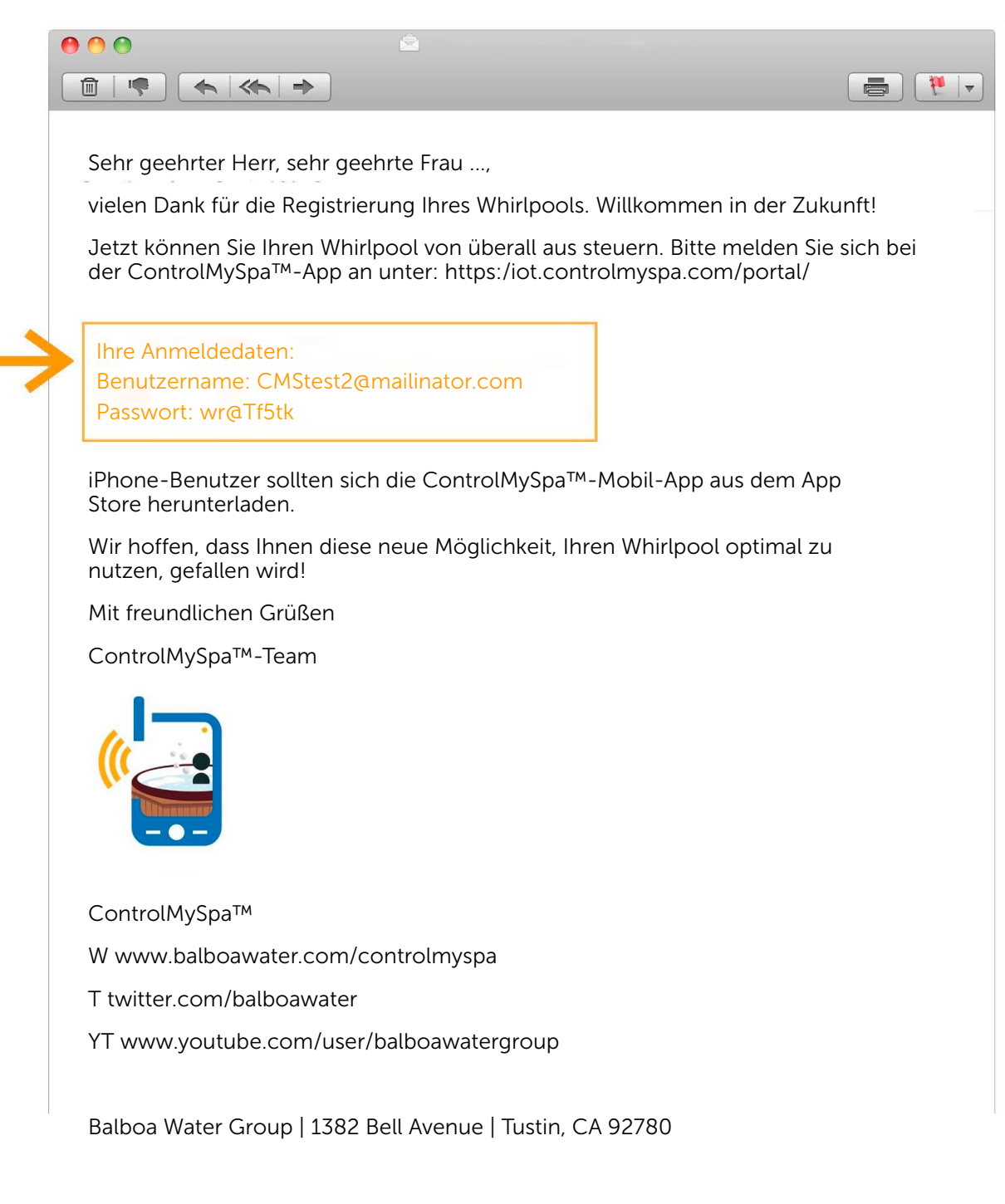

# Übersicht der ControlMySpa<sup>™</sup>-Website - Whirlpool-Besitzer

| Übersicht des Whirlpool-Besitzers                                                                                                    |                                                                     |                                                                                               |
|----------------------------------------------------------------------------------------------------|---------------------------------------------------------------------|-----------------------------------------------------------------------------------------------|
|                                                                                                    | Anmeldung                                                           | beim Webportal                                                                                |
|                                                                                                    | a.t                                                                 |                                                                                               |
| w                                                                                                    | ELCOME!                                                             |                                                                                               |
| Please<br>read the Terms of                                                                                                    | se Login Here                                                       |                                                                                               |
|                                                                                                    | Login<br>Forgot password?                                           |                                                                                               |
|                                                                                                    | <b>É</b>                                                            | https://controlmyspa.com                                                                      |
|                                                                                                    |                                                                     | https://controlinyspa.com                                                                     |
| <ul> <li>Benutzername und Passwort</li> <li>Rufen Sie in Ihrem Computer- oder Tab<br/>com auf.</li> <li>Sie können auch den Browser auf Ihrem<br/>es auf einem Computer oder Tablet.</li> <li>Der Browser Google Chrome wird empranderen Browsern</li> </ul> | let-Browser die Web<br>n Telefon verwenden<br>fohlen, es funktionie | oseite https://controlmyspa.<br>, aber am besten funktioniert<br>rt aber auch mit den meisten |

# **Übersicht der ControlMySpa™-Website** - Whirlpool-Besitzer

| Übersicht des W                                                                                                    | /hirlpo                                  | ol-Be       | sitzers |                                |          |          |                        |
|----------------------------------------------------------------------------------------------------|------------------------------------------|-------------|---------|--------------------------------|----------|----------|------------------------|
|                                                                                                    |                                          |             |         | Sei                            | te mit \ | Whirlpoo | ol-Ansicht             |
|                                                                                                    |                                          |             |         | ۰.                             |          |          |                        |
| Sammy Spas<br>Dealer                                                                                                    |                                          |             |         |                                |          |          | (), See three lapter = |
| SPA- DETAILS                                                                                                    |                                          |             |         |                                |          |          | MANAGE ACCOUNT         |
| Spin Dealer Samany Reas Dealer<br>and<br>annough and add the second second<br>Rea O-annot Second Second Second Second<br>Tomas Second Second Second Second Second<br>Tomas Second Second Second Second Second Second<br>Second Second Second Second Second Second Second<br>Second Second Second Second Second Second Second Second<br>Second Second Second Second Second Second Second Second<br>Second Second Second Second Second Second Second Second<br>Second Second | DEFAULT SPA DEF<br>SPISTEM<br>SPA HEALTH | TEMPERATURE |         | INFO                           | PANEL    |          |                        |
| Support Materials                                                                                                    | OK<br>TOT EQUIPMENT                      | ins         | ALBITS  | 556 <u>2119</u><br>1880, e     | 0.008    |          |                        |
|                                                                                                    | GATEMAY<br>SPA EQUIPMENT                 | DN<br>stork | augers. | 59086***1804270062<br>security |          |          |                        |
|                                                                                                    | Light 1<br>Ottone                        | •           |         |                                |          |          |                        |
|                                                                                                    | Pump 1<br>Pump 2<br>Pump 3               | 0           |         |                                |          |          |                        |
|                                                                                                    | Bp peck<br>Heater                        | on<br>DN    |         | 99080***1804270082             |          |          |                        |
|                                                                                                    | NAME<br>Filter                           |             | A.275   | \$2904,2                       |          |          |                        |
|                                                                                                    |                                          |             |         |                                |          |          |                        |
|                                                                                                    |                                          |             |         | é                              |          |          |                        |
|                                                                                                    |                                          |             | -       | -                              |          |          |                        |
|                                                                                                    |                                          |             | _       |                                |          |          |                        |
|                                                                                                    |                                          | -           | _       |                                |          |          |                        |
|                                                                                                    |                                          |             |         |                                |          |          |                        |
|                                                                                                    |                                          |             |         |                                |          |          |                        |
|                                                                                                    |                                          |             |         |                                |          |          |                        |
|                                                                                                    |                                          |             |         |                                |          |          |                        |
|                                                                                                    |                                          |             |         |                                |          |          |                        |
|                                                                                                    |                                          |             |         |                                |          |          |                        |
|                                                                                                    |                                          |             |         |                                |          |          |                        |
|                                                                                                    |                                          |             |         |                                |          |          |                        |

### Informationsmenü - ControlMySpa™-Unterstützung

#### Hinweise zu Schutzmarken | Patenten

iPhone®, iOS®, iPod® und iPad® sind eingetragene Marken vonApple Inc. iPhone®, iOS®, iPod® touch und iPad®sind Marken vonApple Inc., die in den USA und anderen Ländern eingetragen sind.

©Samsung Telecommunications America, LLC ("Samsung"). Samsung, Galaxy S, Super AMOLED und AllShare sind Marken von Samsung Electronics Co. oder ihrer verbundenen Unternehmen. Andere hier erwähnte Firmen-, Produkt- und Markennamen sind das Eigentum ihrer jeweiligen Inhaber und können Schutzmarken oder eingetragene Schutzmarken sein. Das Aussehen des Geräts kann variieren. Wi-Fi®, das Wi-Fi CERTI-FIED-Logo und das Wi-Fi-Logo sind eingetragene Schutzmarken der Wi-Fi Alliance.

Google, Google Play und andere Marken sind Schutzmarken von Google, Inc.

CMS, ControlMySpa™, BALBOA WATER GROUP und das stilisierte Logo sind eingetragene Schutzmarken oder beim Patent- und Markenamt der Vereinigten Staaten eingereichte Anmeldungen. Alle Rechte vorbehalten. Alle anderen Produktoder Dienstleistungsnamen sind das Eigentum ihrer jeweiligen Inhaber. Die Produkte sind durch eines oder mehrere der folgenden US-Patente geschützt: 5332944, 5361215, 5550753, 5559720, 5,883,459, 6282370, 6590188, 7030343, 7, 417, 834 B2 und kanadisches Patent 2342614 und andere. Weitere ausländische und inländische Patente wurden angemeldet oder befinden sich in Anmeldung.

#### Hinweis zu geistigen Eigentumsrechten

Jegliches geistige Eigentum, wie nachstehend definiert, das Eigentum der BalboaWater Group oder ihrer jeweiligen Lieferanten in Bezug auf die Steuerungssysteme der Whirlpools Balboa Water Group BP Spa Control Systems ist oder anderweitig in deren Besitz ist, einschließlich, aber nicht beschränkt auf Zubehör, Teile oder Software in Bezug auf das "System", ist Eigentum der Balboa Water Group und durch Bundes- und Landesgesetze sowie durch die Bestimmungen internationaler Verträge geschützt. Geistiges Eigentum umfasst unter anderem Erfindungen (patentierbare sowie nicht patentierbare), Patente, Geschäftsgeheimnisse, Urheberrechte, Software, Computerprogramme und damit zusammenhängende Dokumente sowie andere urheberechtlich geschützte Werke.

Es ist verboten, die durch geistiges Eigentum gesicherten Rechte in irgendeiner Weise zu verletzen. Sie erklären sich ferner damit einverstanden, dass Sie den Quellcode der Software nicht verändern, davon abgeleitete Werke erstellen, zurückentwickeln, dekompilieren, zerlegen oder auf andere Weise versuchen werden, den Quellcode der Software zu erstellen. Es wird keine Art von Titel oder Eigentum an dem geistigen Eigentum auf Sie übertragen. Alle anwendbaren geistigen Eigentumsrechte bleiben Eigentum der Balboa Water Group und ihrer Lieferanten.

#### Kompatibilität

#### Apple iOS

Die iOS®-Version der App erfordert iOS 9.0 oder höher. Kompatibel mit iPhone, iPad und iPod touch. Android Erfordert Android Version 4.0 und höher

### Hinweise

| <br> | ••••• |
|------|-------|
|      |       |
| <br> |       |
|      |       |
|      |       |
| <br> | ••••• |
|      |       |
|      |       |
|      |       |
|      |       |
| <br> |       |
|      |       |
|      |       |
| <br> | ••••• |
|      |       |
|      |       |
|      |       |
|      |       |
| <br> |       |
|      |       |
|      |       |
| <br> | ••••• |
|      |       |
|      |       |
|      |       |
|      |       |
| <br> |       |
|      |       |
|      |       |
|      | ••••• |
|      |       |
|      |       |
|      |       |
|      |       |
| <br> |       |
|      |       |
|      |       |
|      | ••••• |
|      |       |
|      |       |
|      |       |
|      |       |
| <br> | ••••• |
|      |       |
|      |       |
| <br> | ••••• |
|      |       |
|      |       |
|      |       |
|      |       |
| <br> |       |
|      |       |
|      |       |
| <br> | ••••• |
|      |       |
|      |       |
|      |       |
|      |       |
| <br> |       |

Vielen Dank, dass Sie die Produkte von ALBIXON verwenden

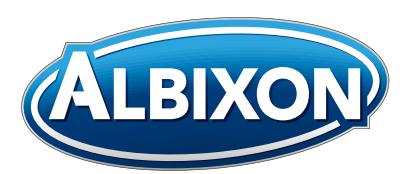

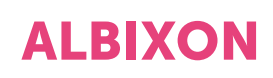

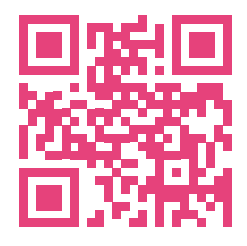

www.ALBIXON.de Made in EU